برنامج SPSS

المحاضرة الثانية عشر اختيار جزء من البيانات مع التطبيق

## اختيار جزء من البيانات

- ۱: من قائمة Data نختار (Select case)
- ۲: يظهر مربع حوار Select cases نحدد منه الآتي:
  - a. نختار If condition is satisfied .
- b. ننقر فوق If فيظهر مربع حوار b.
  - c. ندخل الشرط الذي نريده ثم ننقر فوق .Continue
    - ۳: ثم ننقر فوق Ok

| - Select Ca               | 565                                                                                                    |  |
|---------------------------|----------------------------------------------------------------------------------------------------|--|
|                           | Select <ul> <li>All cases</li> <li>If condition is satisfied <ul> <li>If</li> <li>Random sample of cases</li> <li>Sample</li> <li>Based on time or case range</li> <li>Range</li> <li>Use filter variable:</li> <li>Use filter variable:</li> </ul> </li> <li>Output <ul> <li>Filter out unselected cases</li> <li>Copy selected cases to a new dataset</li> <li>Dataset name:</li> <li>Delete unselected cases</li> </ul> </li> </ul> |  |
| Current Status: Do not fi | O Delete unselected cases                                                                                                    |  |

| Select Case | s: If |                                                                              | × |
|-------------|-------|------------------------------------------------------------------------------|---|
| VAR00001    |       | <ul> <li>Continue</li> <li>Continue</li> <li>Cancel</li> <li>Help</li> </ul> |   |

مثال

البيانات التالية خاصة بمجموعة من الطلبة :

المطلوب: ادخال البيانات الى برنامج SPSS ثم اختيار الطلبة الناجحون فقط.

| الجنس | المعدل | العمر |
|-------|--------|-------|
| 1     | 45     | 21    |
| 2     | 66     | 20    |
| 2     | 85     | 22    |
| 1     | 70     | 19    |
| 2     | 40     | 20    |
| 1     | 43     | 23    |
| 2     | 63     | 21    |
| 2     | 75     | 20    |